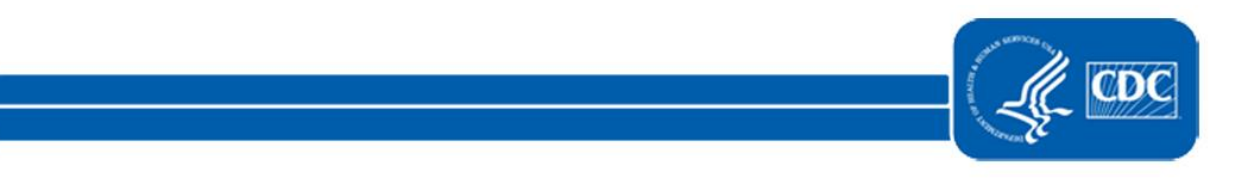

This document is no longer available.

For updated information, please visit the <u>NHSN Ventilator-associated Events (VAE)</u> Page.